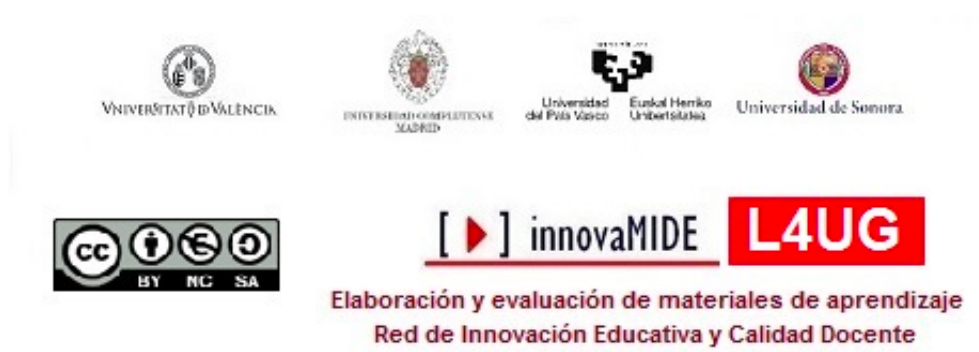

#### Tableau. Gráficos de círculos y superficies

*Carlos Sancho Álvarez, José González Such y Margarita Bakieva. 2015 Departament Mètodes d'Investigació i Diagnòstic en Educació Universitat de València* 

## Objetivos

Conocer el procedimiento para crear un gráfico mapa interactivo para visualizar datos cualitativos y cuantitativos.

#### Conocimiento previo

Hojas de cálculo.

# Contenido

Gráficos interactivos. Mapas geográficos.

## Gráfico mapa interactivo con Tableau Public.

La creación de un gráfico interactivo de globos o regiones puede ser muy útil para visualizar datos rápidamente sobre diferentes variables. El programa Tableau Public nos permite pasar datos desde una hoja de cálculo automáticamente al gráfico interactivo, mejorando su visualización y exposición.

El procedimiento consiste en:

 Para ello necesitamos tener nuestros datos cualitativos y cuantitativos en dos columnas sobre la hoja de cálculo y al inicio el nombre para cada variable (por ejemplo: país y resultados asociados).

| · Je X = Costa Rica    |     |     |   |     |   |     |          | Propindades H                                                                                                    |
|------------------------|-----|-----|---|-----|---|-----|----------|----------------------------------------------------------------------------------------------------|
| 104 Finit              | - C | 0 1 |   | 6 # | 1 | J K | 1. 1. 1. | = Seate                                                                                                    |
| esultados Pals         |     |     |   |     |   |     |          | Catter [4] 11 [4]                                                                                                    |
| Lippela                |     |     |   |     |   |     |          | Canton 121 14 121                                                                                                    |
| Xipala                 |     |     |   |     |   |     |          | NCSTWA KIZ                                                                                                    |
| 4 España               |     |     |   |     |   |     |          |                                                                                                    |
| erspana                |     |     |   |     |   |     |          | 10.12 min A.                                                                                                    |
| a Brass                |     |     |   |     |   |     |          |                                                                                                    |
| 1 Decile               |     |     |   |     |   |     |          | II Alexantio                                                                                                    |
| Thunks                 |     |     |   |     |   |     |          |                                                                                                    |
| Eposts                 |     |     |   |     |   |     |          |                                                                                                    |
| A Costa Rea            |     |     |   |     |   |     |          | Construction of August and                                                                                                    |
| Altipala               |     |     |   |     |   |     |          |                                                                                                    |
| 1 España               |     |     |   |     |   |     |          | Compinar celdat                                                                                                    |
| J Corta Rica           |     |     |   |     |   |     |          | Orientación de Texto                                                                                                    |
| 3 Kipafa               |     |     |   |     |   |     |          |                                                                                                    |
| # Costa Raia           |     |     |   |     |   |     |          | and grades a                                                                                                    |
| 3 Bruoelas             |     |     |   |     |   |     |          | Manada and a data                                                                                                    |
| 3 México               |     |     |   |     |   |     |          | and the second second se                                                                                                    |
| 1 Mexco                |     |     |   |     |   |     |          | II Aportencia de celda 🛛                                                                                                    |
| d Perú                 |     |     |   |     |   |     |          | Fands de pride                                                                                                    |
| Fipala                 |     |     |   |     |   |     |          | a .                                                                                                    |
| 2 Republics Dominicana |     |     |   |     |   |     |          | Decementary of the second second second second second second second second second second second second second s                                                                                                    |
| 1 Mexico               |     |     |   |     |   |     |          | Brothe de celula                                                                                                    |
| 2 fired                |     |     |   |     |   |     |          |                                                                                                    |
| a topata               |     |     |   |     |   |     |          | ++++++                                                                                                    |
| a soperta              |     |     |   |     |   |     |          | and the second second s |
| respara                |     |     | _ |     |   |     |          |                                                                                                    |
| - Cipana               |     |     | _ |     |   |     |          | 37 Mottrar lineae de cuedificale de la celé                                                                                                    |
| A España               |     |     |   |     |   |     |          |                                                                                                    |

-A partir de los resultados sobre las dos variables (país y resultados), queremos saber la frecuencia para cada alternativa y situar los totales sobre un gráfico de globos. Por lo que tendremos que abrir el programa Tableau Public y entrar en el archivo de la hoja de cálculo donde están los datos.

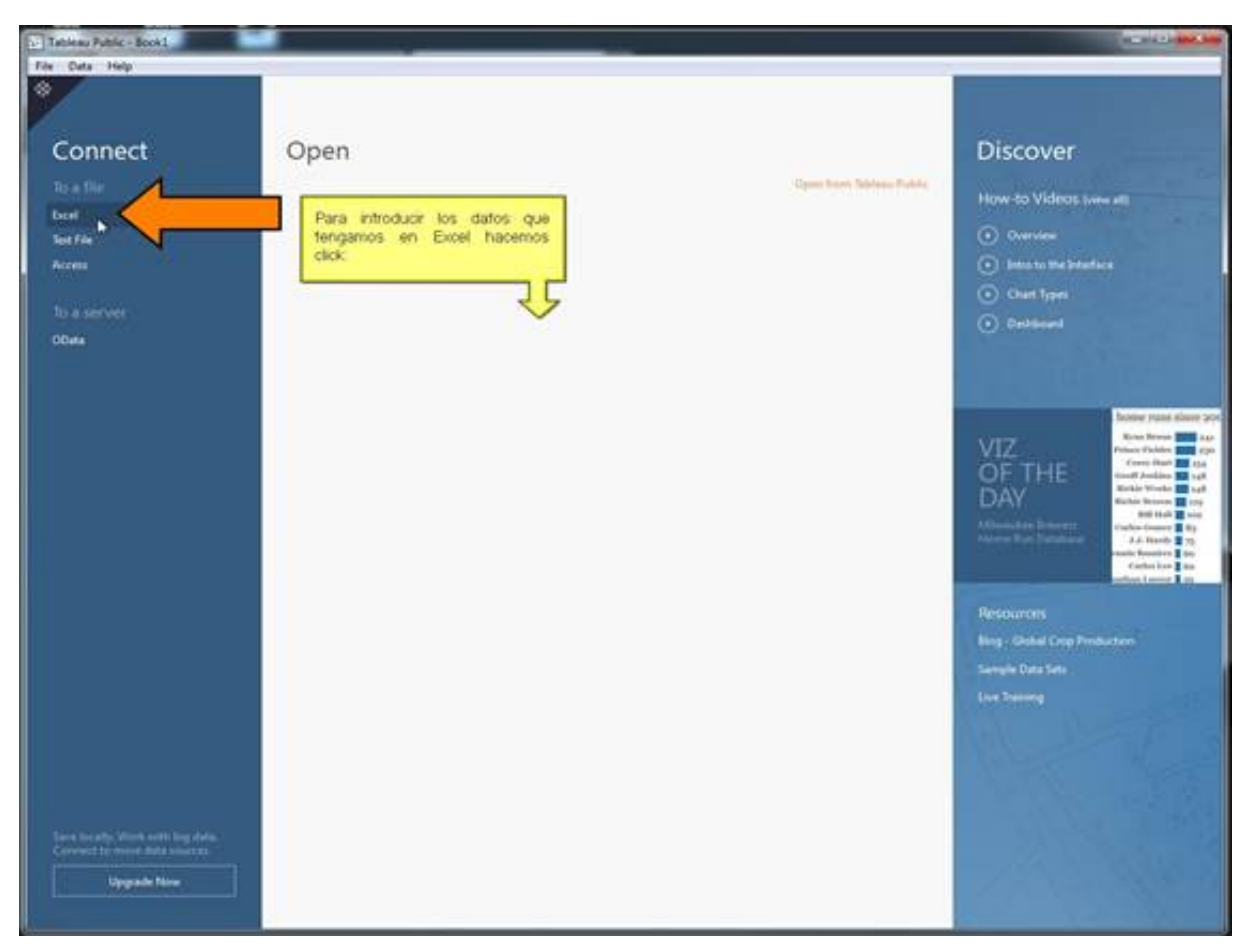

-Una vez que seleccionemos el archivo de la hoja de cálculo deben aparecer como se indica a continuación.

| File Data Window Help                                                                                                    |                                                                                                    |                                                                                                    |   |                      |                        |
|----------------------------------------------------------------------------------------------------|----------------------------------------------------------------------------------------------------|----------------------------------------------------------------------------------------------------|---|----------------------|------------------------|
|                                                                                                    |                                                                                                    |                                                                                                    |   |                      |                        |
| Hoja1 (excelTableau)                                                                                                    | )                                                                                                    |                                                                                                    |   |                      | Citizen a L'anna       |
| Committee to June                                                                                                    |                                                                                                    |                                                                                                    |   |                      |                        |
| Worktsick                                                                                                    |                                                                                                    |                                                                                                    |   |                      |                        |
| mentflation, dos                                                                                                    | Hojal                                                                                                    |                                                                                                    |   |                      |                        |
| Se abrità esta ventrana con<br>que importamos desde<br>podernos observar la prime<br>los datos cualitativos p<br>"Oudad" y los datos cu<br>segunda columna para la va<br>pueden ser por ejemplo<br>emitidas por cudades. | n nuestros datos<br>Excel. Donde<br>era columna con<br>vara la variable<br>antitativos de la<br>anble "Total": que<br>las valoraciones                                                                                                    | -11                                                                                                    |   |                      |                        |
|                                                                                                    |                                                                                                    | 910                                                                                                    |   | Show aliases Show hi | dden fields Ross 120 = |
|                                                                                                    |                                                                                                    |                                                                                                    |   |                      |                        |
|                                                                                                    | Coded 1                                                                                                    | Testal                                                                                                    |   |                      |                        |
|                                                                                                    | Cuded 1<br>evi<br>Madid                                                                                                    | lotel<br>1                                                                                                    | 2 |                      | ī                      |
|                                                                                                    | Coded 1<br>mi<br>Madrid<br>Baccelona                                                                                                    | 1<br>2                                                                                                    | Þ |                      | I                      |
|                                                                                                    | Ciudad 1<br>44<br>Madrid<br>Barcelona<br>Toledo                                                                                                    | 1<br>1<br>2<br>2                                                                                                    | ¢ |                      | 1                      |
|                                                                                                    | Couled an T<br>Ani<br>Madrid Barcelona<br>Toledo<br>Vigo                                                                                                    | 1<br>2<br>2<br>1                                                                                                    | Þ |                      | [                      |
|                                                                                                    | Cudied and Addied Baccelona Toledo Vigo San Sebastián                                                                                                    | 1<br>2<br>2<br>1<br>3                                                                                                    | Þ |                      |                        |
|                                                                                                    | Cudied and Adding Adding Addin                                                                                                    | totel ************************************                                                                                                    | Þ |                      |                        |
|                                                                                                    | Cudied and Adding Adding Addin                                                                                                    | boul                                                                                                    | Þ |                      |                        |
|                                                                                                    | Cudied au<br>Madrid Baccelona<br>Baccelona<br>Vigo<br>San Sebastián<br>Cade<br>Valencia<br>Castellón                                                                                                    | bool<br>1<br>2<br>2<br>1<br>3<br>4<br>1<br>2                                                                                                    | Þ |                      |                        |
|                                                                                                    | Cudied au<br>Madid Baccriona Sidedo<br>Roledo Vigo<br>San Sebatián Cadar<br>Valencia Castellón Sevilla                                                                                                    | total 1 2 2 2 1 1 3 4 4 4 4 4 4 4 4 4 4 4 4 4 4 4 4 4                                                                                                    | Q |                      |                        |
|                                                                                                    | Cudied as<br>Madrid Baccelona<br>Becelona<br>Vigo<br>San Sebastian<br>Cade<br>Valencia<br>Sevila<br>Granada                                                                                                    | toui<br>1<br>2<br>2<br>1<br>3<br>4<br>1<br>2<br>2<br>1<br>2<br>1<br>2<br>1<br>2<br>1<br>2<br>1<br>2<br>1<br>3<br>4<br>1<br>2<br>2<br>1<br>3<br>4<br>1<br>2<br>2<br>1<br>3<br>4<br>1<br>2<br>2<br>1<br>3<br>4<br>4<br>1<br>1<br>2<br>2<br>1<br>3<br>4<br>4<br>1<br>1<br>1<br>1<br>1<br>1<br>1<br>1<br>1<br>1<br>1<br>1<br>1                                                                                                    | ¢ |                      |                        |
|                                                                                                    | Cudied esi<br>Madid Baccelona Seledo<br>Seledo Sin Sebastian<br>Cadelio Secila Granada Secila Granada Palencia                                                                                                    | bool<br>1<br>2<br>2<br>1<br>3<br>4<br>3<br>2<br>2<br>1<br>3<br>2<br>2<br>1<br>3<br>4<br>3<br>2<br>2<br>1<br>3<br>4<br>3<br>4<br>3<br>4<br>3<br>4<br>3<br>4<br>3<br>4<br>3<br>4<br>3<br>4<br>5<br>4<br>5<br>5<br>5<br>5<br>5<br>5<br>5<br>5<br>5<br>5<br>5<br>5<br>5                                                                                                    | ¢ |                      |                        |
|                                                                                                    | Cudied en<br>Madrid Baccelona<br>Beledo<br>Vigo<br>San Sebattian<br>Cade<br>Valencia<br>Sevila<br>Granada<br>Palencia<br>Senad<br>Senad | bool<br>1<br>2<br>2<br>1<br>3<br>4<br>1<br>2<br>2<br>2<br>1<br>3<br>4<br>3<br>4                                                                                                    | ¢ |                      |                        |
| L. Gene Worksheer                                                                                                    | Cudied en<br>Madrid Baccelona<br>Becelona<br>Vego<br>San Sebattian<br>Cade<br>Valencia<br>Sevila<br>Sevila<br>S                         | bool<br>1<br>2<br>2<br>1<br>3<br>4<br>1<br>2<br>2<br>1<br>3<br>4<br>1<br>2<br>2<br>1<br>3<br>4<br>3<br>4<br>3<br>4<br>3<br>4<br>3<br>4<br>3<br>4<br>3<br>4<br>3<br>4<br>3<br>4<br>3<br>4<br>3<br>4<br>3<br>4<br>3<br>4<br>3<br>4<br>3<br>4<br>3<br>4<br>3<br>4<br>3<br>4<br>3<br>4<br>3<br>4<br>3<br>4<br>3<br>4<br>3<br>4<br>3<br>4<br>4<br>3<br>4<br>4<br>3<br>4<br>4<br>5<br>4<br>4<br>5<br>5<br>5<br>5<br>5<br>5<br>5<br>5<br>5<br>5<br>5<br>5<br>5 | 4 |                      |                        |

-La dos variables (país y resultados) aparecen ya en Tableau y hacemos click en "Go to Worksheet" para empezar a trabajar con ellos...

| Tahleau Public - Book1              |                                                                                                    |            |                                                 |
|-------------------------------------|----------------------------------------------------------------------------------------------------|------------|-------------------------------------------------|
| 8 + → B 4                           |                                                                                                    |            |                                                 |
| Hoia1 (excelTable                   | au)                                                                                                    |            | First                                           |
| Commentant in Case                  |                                                                                                    |            | 8   Am.                                         |
| Warkbook<br>metfühltender<br>Sheets | Hejd                                                                                                    |            |                                                 |
| Linkal short rearrow                |                                                                                                    |            |                                                 |
| TT Hope                             |                                                                                                    |            |                                                 |
|                                     |                                                                                                    | Copy       | 🗇 Shore aliases 👘 Show hiddet failds Rows 126 🔹 |
|                                     | Couled                                                                                                    | Total<br>w |                                                 |
|                                     | Madrid                                                                                                    | .1         |                                                 |
|                                     | Barcelona                                                                                                    | 2          |                                                 |
|                                     | Toledo                                                                                                    | 2          |                                                 |
|                                     | Vigo                                                                                                    | 1          |                                                 |
|                                     | San Sebastian                                                                                                    | 3          |                                                 |
|                                     | Cida                                                                                                    | 4          |                                                 |
|                                     | Valencia                                                                                                    | 1          |                                                 |
| Para noder secur                    | Castellón                                                                                                    | 2          |                                                 |
| vabajando con                       | Seville                                                                                                    | 2          |                                                 |
| nuestros datos y<br>Tableau Public  | Granada                                                                                                    | 1          |                                                 |
| hacemos dick en                     | Palencie                                                                                                    | 3          |                                                 |
| Sheet 1"                            | Servel                                                                                                    | 4          |                                                 |
| IL to Weitster                      | = Gerona                                                                                                    | 1          |                                                 |
| ~                                   | Panpiona                                                                                                    | 1          |                                                 |
|                                     | and the second second se |            |                                                 |

|                                                                     | 健康自己的现在分词        | i dall• Normal • ∞ ∠• □                                                                                                    | the Show Me                                                                                                    |
|---------------------------------------------------------------------|------------------|----------------------------------------------------------------------------------------------------|----------------------------------------------------------------------------------------------------|
| Neta Analytics I                                                    | Pages            | III Columna                                                                                                    | 100 114 100                                                                                                    |
| Neuroions II P +                                                    |                  | Ell Roves                                                                                                    | STE 545 0                                                                                                    |
| Couled<br>Measure Names                                             | Filters          | One Self here                                                                                                    | the state                                                                                                    |
|                                                                     | Marks            | Drug                                                                                                    | 2000 2012 100                                                                                                    |
|                                                                     | Alti Automatic • | forst Unip field forst<br>forst                                                                                                    | And the set                                                                                                    |
|                                                                     | 8 0 1            |                                                                                                    | and a set of the set of the set o |
|                                                                     | Color Size Text  |                                                                                                    |                                                                                                    |
|                                                                     | Detail Tooltip   | and the second second sec | 1 117 ==                                                                                                    |
| demunes<br>11. Total<br>11. Number of Records<br>11. Measure Values |                  | Ŷ                                                                                                    |                                                                                                    |
|                                                                     | 8                |                                                                                                    |                                                                                                    |
|                                                                     | Q2               |                                                                                                    |                                                                                                    |

Se abrirá la ventana de tableau Public donde ya podemos comenzar a crear gráficos con los datos importados.

| Tablesu Public - Book1                                                                                                    | and the second second se                                                                                                    | ar. 2427-100.5                                                                                                    |
|----------------------------------------------------------------------------------------------------|----------------------------------------------------------------------------------------------------|----------------------------------------------------------------------------------------------------|
| Re Data Worksh<br>D ← → ■ Pinchamos y ar<br>casila "Drop fiel<br>Data                                                                                                    | astramos la variable Oudad a la                                                                                                    | the Store Ma                                                                                                    |
| ) Hojel (excellablead)                                                                                                    | I Have D L                                                                                                    | 1000 CAR 100                                                                                                    |
| e Godid<br>e Godid<br>Mezoure Alirere<br>Marite<br>Marite<br>Marite<br>Color<br>Color | Constant<br>Constant<br>Consta | Line both of Children to<br>Select or drog data<br>Untries Soft of Children to<br>Soften to reding data<br>Untries Soft of Children to<br>Soften to reding data |
| enumes<br>Tatal<br>Number of Records<br>Measure Values                                                                                                    |                                                                                                    |                                                                                                    |
|                                                                                                    |                                                                                                    |                                                                                                    |

Pinchamos y arrastramos la variable Ciudad a la casilla "Drop field here":

| Tableau Public - Book1                                                                                                    | -                                                                                                    |                                                                                                    | and the section                                                                                                    |
|----------------------------------------------------------------------------------------------------|----------------------------------------------------------------------------------------------------|----------------------------------------------------------------------------------------------------|----------------------------------------------------------------------------------------------------|
| File Data Worksheet Dashboa                                                                                                    | nd Story Analysis Map F                                                                                                    | emat Window Help                                                                                                    | les discourses and                                                                                                    |
|                                                                                                    | 2 明白日本(F.F.                                                                                                    | lag Normal + − Z + □                                                                                                    | the Show Me                                                                                                    |
| Heial (monTablesu)                                                                                                    | Paget                                                                                                    | TE Columna                                                                                                    | 1000 (44) 100 0                                                                                                    |
| Dimensions = P +                                                                                                    |                                                                                                    | El Roves                                                                                                    | STE 545 0                                                                                                    |
| Am Coulled<br>Am Measure Names                                                                                                    | Fitters                                                                                                    | Drup Seld herr                                                                                                    | 1 hb bb                                                                                                    |
|                                                                                                    | Cutit b                                                                                                    |                                                                                                    | 105 111 122                                                                                                    |
|                                                                                                    | Marks                                                                                                    | Deg                                                                                                    | 2000 202 100                                                                                                    |
|                                                                                                    | Alte Automatic •                                                                                                    | fear Drug feat here<br>here                                                                                                    | ~ AN 125                                                                                                    |
|                                                                                                    | 8 0 111                                                                                                    |                                                                                                    | 35 A 111                                                                                                    |
|                                                                                                    | Color Sor Text                                                                                                    |                                                                                                    | ALLA THE ALL                                                                                                    |
|                                                                                                    | Detail Tooltip                                                                                                    |                                                                                                    | Select or dear data                                                                                                    |
|                                                                                                    |                                                                                                    |                                                                                                    | Use the Shift or Cit key to                                                                                                    |
|                                                                                                    |                                                                                                    |                                                                                                    | the second second second second second second second second second second second second second second second s                                                                                                    |
|                                                                                                    |                                                                                                    |                                                                                                    |                                                                                                    |
|                                                                                                    |                                                                                                    |                                                                                                    |                                                                                                    |
|                                                                                                    |                                                                                                    |                                                                                                    |                                                                                                    |
| Meeures<br>10 Total                                                                                                    |                                                                                                    |                                                                                                    |                                                                                                    |
| - Number of Records                                                                                                    |                                                                                                    |                                                                                                    |                                                                                                    |
| - Measure Values                                                                                                    |                                                                                                    |                                                                                                    |                                                                                                    |
|                                                                                                    |                                                                                                    |                                                                                                    |                                                                                                    |
|                                                                                                    |                                                                                                    |                                                                                                    |                                                                                                    |
|                                                                                                    |                                                                                                    |                                                                                                    |                                                                                                    |
|                                                                                                    |                                                                                                    |                                                                                                    |                                                                                                    |
|                                                                                                    |                                                                                                    |                                                                                                    |                                                                                                    |
|                                                                                                    |                                                                                                    |                                                                                                    |                                                                                                    |
|                                                                                                    |                                                                                                    |                                                                                                    |                                                                                                    |
|                                                                                                    |                                                                                                    |                                                                                                    |                                                                                                    |
|                                                                                                    |                                                                                                    |                                                                                                    |                                                                                                    |
|                                                                                                    |                                                                                                    |                                                                                                    |                                                                                                    |
|                                                                                                    |                                                                                                    |                                                                                                    |                                                                                                    |
| Outo Source Sheet 3                                                                                                    | 62 153 60                                                                                                    |                                                                                                    |                                                                                                    |
| O Outo Source Sheet 3                                                                                                    | 故西的                                                                                                    |                                                                                                    |                                                                                                    |
| C Data Source Sheet 1                                                                                                    | 64 HE 62                                                                                                    |                                                                                                    |                                                                                                    |
| Cata Source Sheet 3                                                                                                    | ta ta to<br>Story Analysis Mag (                                                                                                    | ernat Window Help                                                                                                    |                                                                                                    |
| Data Source Sheet 3<br>→ Tablesa Public - Book2<br>Fer Cute Worksheet DatAbles<br>⊗ ← → Ⅲ B <sub>2</sub> Ja <sub>2</sub> -                                                                                                    | a ta ta<br>1 Sery Andyn Mar (<br>2 Sery District                                                                                                    | annat Window Help<br>An ()git+ Normat → IN (2 + 12)                                                                                                    | a to a la a                                                                                                    |
| □ Data Source     Sheet 3       □ Tatolesse Public - Book1       File     Cota       Worksheat     Database       ②     4 - → III       Øit     Analytics       Øit     Analytics                                                                                                    | 다 한 한<br>Story Analysis Mag (<br>같 : : : : : : : : : : : : : : : : : : :                                                                                                    | annat Window Holp<br>Ann (gg]+ Hermat • = ∠ + 口<br>I Columns                                                                                                    | Starting Starting                                                                                                    |
| Data Source     Sheet 3       Informer Public - Book1.       Fair: Outer Worksheet: Dashbees       ⊗     ←       Base     Analytics       ©     Hogis (coreTableau)       Densensions     =                                                                                                    | Cu the Co<br>Story Analysis Map (<br>24 Co Co Co Co<br>Pages                                                                                                    | ermat Window Help                                                                                                    |                                                                                                    |
| ○ Data Source     Sheet 3       □ Tankeur Public - Book1       Feix Oute Worksheet     Dashbox       ⊗ ← → □     Bit Jak +       Data     Analytics       P Hight (noorflakheat)     Dimensions       Dimensions     □ D +       An Magazine Names     N                                                                                                    | ta 18 ta<br>el Story Analysis Mag l<br>관<br>Pages<br>Fitten                                                                                                    | ermat Window Help<br>jg]+ Hermat + = ∠ + □<br>IT Columns<br>IT Reve                                                                                                    |                                                                                                    |
| ○ Data Source     Sheet 3       Industant Public - Book1       File     Outs       Worksheet     DataNoise       Ø     ←       Ø     Analytics       Ø     Hogal (occertableas)       Demensions     =       Mc Could     Mc Measure Names                                                                                                    | Co Po Co<br>d Serry Analysis Map /<br>Pages<br>Filters                                                                                                    | ermat Window Help<br>→ Gall - Normat Z - □<br>II Columns<br>II Revs                                                                                                    |                                                                                                    |
| Outo Source     Sheet 3       Tableau Public - Book1       Fix     Cute       Worksheet     Dubbox       Outo     Analytics       Pressions     # D + Analytics       No:     Cuded       No:     Measure Names                                                                                                    | da fel ()<br>d Serry Analysis Map (<br>2 <sup>4</sup><br>Pages<br>Filters<br>Macka                                                                                                    | oomat Window Halp<br>An (dall + Normal → = Z + □)<br>Columns<br>El Revo<br>Do Spin Inci                                                                                                    |                                                                                                    |
| Data Source     Sheet 3       Introduces Public - Book!       Fair     Data Worksheet       Data     Analytics       Data     Analytics       Intersions     Impact (accelTableau)       Dimensions     Impact Analytics       An Measure Names                                                                                                    | Ca Pa C<br>Story Analysis Map (<br>2 <sup>1</sup><br>Pages<br>Filters<br>Marks<br>Marks<br>Marks                                                                                                    | ernat Window Help<br>All Window Help<br>To Columnat • • • 2 • 12<br>Columnat<br>El Reve<br>Drug<br>Find<br>Prod<br>Prod<br>Prod<br>Prod                                                                                                    |                                                                                                    |
| □ Data Source     Sheet 3       Introduces Public - Book!       Fair     Cuta Worksheet       Data     Worksheet       Data     Analytics       Integration     Image: Analytics       Data     Analytics       Phipsil (occelTableau)       Dimensional     Image: Analytics       Ani Cocold     Mic Social       Mic Measure Names                                                                                                    | Co to Co<br>Story Analysis Map (<br>2 <sup>1</sup><br>Pages<br>Fitters<br>Marks<br>Marks<br>Marks                                                                                                    | ernat Window Help<br>Am @ Vor Marmal • P 2 • 12<br>Columns<br>El Reve<br>Drug field from<br>Am Drug field from                                                                                                    |                                                                                                    |
| Data Source     Sheet 3     Sheet 3     Tahlman Public - Social     For Outs Worksheet Dashbase     @                                                                                                    | Co Pol C<br>Story Analysis Map (<br>20<br>Pages<br>Fitters<br>Marke<br>Marke                                                                                                    | ernet Window Help<br>The Columns<br>El Reve<br>Drug Sold from<br>Song<br>Sold Sold from                                                                                                    |                                                                                                    |
| Data Source     Sheet 3     Sheet 3     Sheet 3     Sheet 3     Sheet 3     Sheet 3     Sheet 3     Sheet 3     Sheet 3     Sheet 3     Sheet 3     Sheet 3     Sheet 3     Sheet 3     Sheet 3     Sheet 3     Sheet 3     Sheet 3     Sheet 3     Sheet 3                                                                                                    | Co Pol C<br>Pages<br>Fitters<br>Maske<br>Maske<br>Maske<br>Maske<br>Detail Teology<br>Detail Teology                                                                                                    | ernet Window Help<br>Am Gift - Hermal                                                                                                    |                                                                                                    |
| Data Source     Sheet 3     Sheet 3     Tahlman Public - Sock1     Fels     Outs Worksheet Dashbee     Anslytics     Playsi (incerfablicas)     Dete     Anslytics     Playsi (incerfablicas)     Dete     Anslytics     Playsi (incerfablicas)     Dete     Anslytics     Playsi (incerfablicas)     Dete     Anslytics     Playsi (incerfablicas)     Dete     Anslytics     Playsi                                                                                                    | Cor Para Co<br>Analysis Map P<br>Ale<br>Pages<br>Folters<br>Marka<br>Marka<br>Marka<br>Marka<br>Detail Turity                                                                                                    | ernat Window Help<br>Image: Fermal + H 2 - 12<br>IT Columns<br>IT Columns<br>IT Columns<br>It Reven<br>Image: Deep Jeld Hern<br>Hern<br>Reven                                                                                                    | Service or displayed<br>Service or displayed<br>Service or displayed<br>Service or displayed<br>Service or displayed<br>But has Subt or Orthogons                                                                                                    |
| Data Source     Sheet 3       1.     Tablesu Public - Book1       Fds     Cata Worksheat     Datablese       ②     ←     →     El       Data     Analytics     ≠       Dete     Analytics     ≠       Deremaines     ⇒     ⇒       Analytics     ≠       Analytics     ≠       Analytics     ≠       Analytics     ≠                                                                                                    | Cu to Cu<br>Story Analysis Map (<br>2 <sup>4</sup><br>Pages<br>Fatters<br>Marks<br>Marks<br>Marks<br>Marks<br>Marks<br>Detail Turitip                                                                                                    | ernat Window Help<br>Im Gift - Hernal - H Z - C<br>Columns<br>El Reve<br>Dag July July Hern<br>Rev<br>Rev<br>Anno Dag July Hern                                                                                                    | Boorder<br>Boorder<br>Boo                                                         |
| Deta Source Sheet 3  Tableau Public - Sock1  For Outs Worksheet Dashbase  the Hejel (incerfableau) Demonstore An Cadad An Measure Names                                                                                                    | Cu thi Cu<br>Story Analysis Map P<br>2 <sup>4</sup><br>Papes<br>Filters<br>Marke<br>Min Antonesis<br>Color Son Text<br>Detail Textup                                                                                                    | ernet Window Help<br>An Qift Normal • H Z • D<br>Columns<br>El Reves<br>Drug Self Iven<br>Reve<br>Prof. Drug Self Iven<br>Reve                                                                                                    |                                                                                                    |
| Deta Source Sheet 3  Tableau Public - Sock1  For Cate Worksheet Dakhaea  Analytics  Porte Analytics  Dete Analytics  Portections  Dete Analytics  Dete Analytics  Portections  Dete Analytics  Portections  Dete Analytics  Portections  Dete Analytics  Portections  Portections  Po | Cu thi Cu<br>Story Analysis Map 1<br>2 <sup>4</sup><br>Papes<br>Fitters<br>Marke<br>Marke<br>Marke<br>Marke<br>Detail Turktip                                                                                                    | ernet Window Help<br>To Gale Normal • H & + 17<br>To Column<br>El Reve<br>Drug Suid Iven<br>Aven<br>Drug Suid Iven                                                                                                    |                                                                                                    |
| Deta Source Sheet 3 Tableau Public - Sock1 For Cate Worksheet Dakhaea G + + III E Arabytics Porte Arabytics Portections Arabytics IIII - Arabytics IIIIIIIIIIIIIIIIIIIIIIIIIIIIIIIIIIII                                                                                                    | Cu the Cu<br>Analysis Map 1<br>2 <sup>4</sup><br>Papes<br>Filters<br>Macha<br>Macha<br>Mach | ernet Window Help<br>To Gale - Normal Z<br>To Column<br>El Rem<br>Drug Suid Iven<br>Aven<br>Drug Suid Iven                                                                                                    | Show Me     Show Me     S                                                                                                    |
|                                                                                                    | Cu the Cu<br>Story Analysis Map 1<br>20<br>Fitters<br>Fitters<br>Marks<br>Mit Automatic<br>Color Size<br>Tests<br>Detail Teotop                                                                                                    | armat Window Help                                                                                                    | Show Me     Show Me     S                                                                                                    |
|                                                                                                    | Cu the Cu<br>Story Analysis Map 1<br>20<br>Fittees<br>Fittees<br>Macha<br>Mic Automatic<br>Color Size<br>Test<br>Detail Tuolog                                                                                                    | ernet Window Help<br>I Columnat • • 2 • 17<br>Columnat<br>E Reve<br>Drug Sold from<br>Song Sold from                                                                                                    |                                                                                                    |
|                                                                                                    | Co Pol C<br>Pages<br>Foten<br>Mades<br>Mades<br>Mades<br>Mades<br>Detroit Teology<br>Detroit Teology                                                                                                    | ernet Window Help<br>In I - Revent                                                                                                    | See 10<br>See 10<br>See 10 |
|                                                                                                    | Co Pai Co<br>Al Stary Analysis Map 1<br>Al<br>Pages<br>Filters<br>Maskes<br>Maskes<br>Maskes<br>Maskes<br>Maskes<br>Maskes<br>Maskes<br>Definit Teology                                                                                                    | ernet Window Help                                                                                                    | See of a set of a set                                                                                                    |
|                                                                                                    | Cu Pai Cu<br>Pages<br>Friters<br>Maska<br>Maska<br>Maska<br>Defail Tuolity<br>Defail Tuolity                                                                                                    | ernet Window Help<br>I Farmal + 2 T<br>Columns<br>I Reve<br>Dags Jeld here<br>Arr<br>Arr<br>Arr<br>Arr<br>Arr<br>Arr<br>Arr                                                                                                    | Service of the service of the servic                                                                                                    |
|                                                                                                    | Cu Pai Cu<br>Pages<br>Friters<br>Maska<br>Maska<br>Defail Tuolog<br>Defail Tuolog                                                                                                    | ernet Window Help<br>I Column<br>I Column<br>I Reve<br>Dags Jeld here<br>Here<br>And<br>And<br>And<br>And<br>And<br>And<br>And<br>And                                                                                                    | Service of the service of the servic                                                                                                    |
|                                                                                                    | Cu Pai Cu<br>Pages<br>Foten<br>Maska<br>Maska<br>Detail Twitty                                                                                                    | errat Window Help<br>I Farmal + 2 T                                                                                                    | Service of the service of the servic                                                                                                    |
|                                                                                                    | Cu tei Cu<br>Pages<br>Faters<br>Marks<br>Marks<br>Detail Twittip                                                                                                    | errat Window Help<br>I Columns<br>I Columns<br>Dage Jeef Here<br>Ref<br>Ref<br>Ref                                                                                                    | Service of the service of the servic                                                                                                    |
|                                                                                                    | Cu tei Cu<br>Pages<br>Faters<br>Marks<br>Marks<br>Detail Turktip<br>Detail Turktip                                                                                                    | errent Window Hole<br>Mill - Remain Z - D<br>Columne<br>Remain<br>Remain<br>Due Self here                                                                                                    | Image: Second second second                                                                                                    |
|                                                                                                    | Cu tei Cu<br>Page<br>Fitters<br>Marke<br>Mit Automatig<br>Detail Tuologi<br>Detail Tuologi                                                                                                    | errent Window Hole<br>Mill & Rennel I = Z + D<br>Renne<br>Renne | Beenha<br>Beenha<br>B                                                                                                    |
|                                                                                                    | Cu tei Cu<br>Pape<br>Fitter<br>Marke<br>Marke<br>Detait Tuoltip<br>Detait Tuoltip                                                                                                    | count         Window Help           Columni         Columni           Des         Columni           Des         Columni                                                                                                    | Image: Second Second                                                                                                    |
|                                                                                                    | Cu thi Cu<br>Paper<br>Fitters<br>Detail Texture<br>Detail Texture                                                                                                    | Columnit       Image: Columnit         Desc       Image: Columnit         Desc       Image: Columnit                                                                                                    | Image: Structure in the second second sec                                                                                                    |
| Data Source Sheet 3  Tolowa Public - Book1  For Cate Workshort Dakhoes  Cate Analytics  Devenions  Cate Analytics  Devenions  Accord  Measure Names  Measure Values  Measure Values  Devenions  Measure Values  Devenions  Sheet 3  Devenions  Sheet 3  Devenions  Sheet 4  Devenions  Sheet 4  Devenions  Sheet  | Cu thi Cu<br>Pages<br>Fitters<br>Color Size<br>Detait Tuolity<br>Detait Tuolity<br>Tuolity                                                                                                    | Image: Marconal · Harp           Image: Namenal · Harp           Image: Cohemean           Image: Cohemean                                                                                                    | Start Reality of the second second se                                                                                                    |

| 0 4 B B B MP.                                        | 3. M. D. F. L. S. | The Party of the Normal A set of the Party of the Party o | the Show Me        |
|------------------------------------------------------|-------------------|----------------------------------------------------------------------------------------------------|--------------------|
| luta Analytica +                                     | Pages             | Columns Cuded                                                                                                    | 1111               |
| BHisjal (escellableau)                               |                   | El Ravis                                                                                                    | 50.555 0           |
| Cuded                                                | Filters           | Cont                                                                                                    | - 11 11            |
| Measure Nomes                                        |                   |                                                                                                    | - IIII kili        |
|                                                      |                   | Barcelo. Cádiz Caeletión Gerona Granada Madrul Oviedo Palencia Perplona Sebretián                                                                                                    | 1000 111 111 111   |
|                                                      | Marks             |                                                                                                    | 2000 12 12         |
|                                                      | Alle Automatic •  |                                                                                                    | and Mar lifth      |
|                                                      | 8 0 11            |                                                                                                    | -55 B 444          |
|                                                      | Color See Ted     |                                                                                                    | 5.111 mm (6.7.     |
| Pinchamos y                                          | Detail Tooltip    |                                                                                                    | WALL MEN AND       |
| variable Total<br>abajo de alguna<br>ciudad en "Abc" | -                 |                                                                                                    | 1 or more measures |
| Betal<br>Nember of Records<br>Measure Values         |                   |                                                                                                    |                    |

Ahora pinchamos y arrastramos la variable Total debajo de alguna ciudad sobre "Abc":

| ② キッ目 眞 論・                                                    | 建筑・厚生生                                                        | P= An (m) • Normal • ₩ Z • □                                                                                                    | da ShowMe                                                        |
|---------------------------------------------------------------|---------------------------------------------------------------|----------------------------------------------------------------------------------------------------|------------------------------------------------------------------|
| Data Analytics *                                              | Paget                                                         | Til Columns Couled                                                                                                    | ENTE DE SE                                                       |
| HSHojal (excellableau)                                        |                                                               | 12 Bave                                                                                                    | Sec. 1575 0                                                      |
| in: Coulad<br>In: Measure Names                               | Filters<br>Marke<br>Marke<br>Marketersetic<br>Color Scole The | Clamer<br>San<br>Barieten. Clada Castellón Genoras Granada Maditet Oviedo Polencia Paraleos Sebartide<br>Alte Alte Alte Alte Alte Alte Alte Alte |                                                                  |
|                                                               | Detail Tooltip                                                |                                                                                                    | For Real tables by<br>1 or more dimensions<br>1 or more measures |
|                                                               | (interior De                                                  |                                                                                                    |                                                                  |
| Genuers<br>9 Tetal<br>9 Member of Records<br>9 Measure Values | C BANKTHE D                                                   |                                                                                                    |                                                                  |

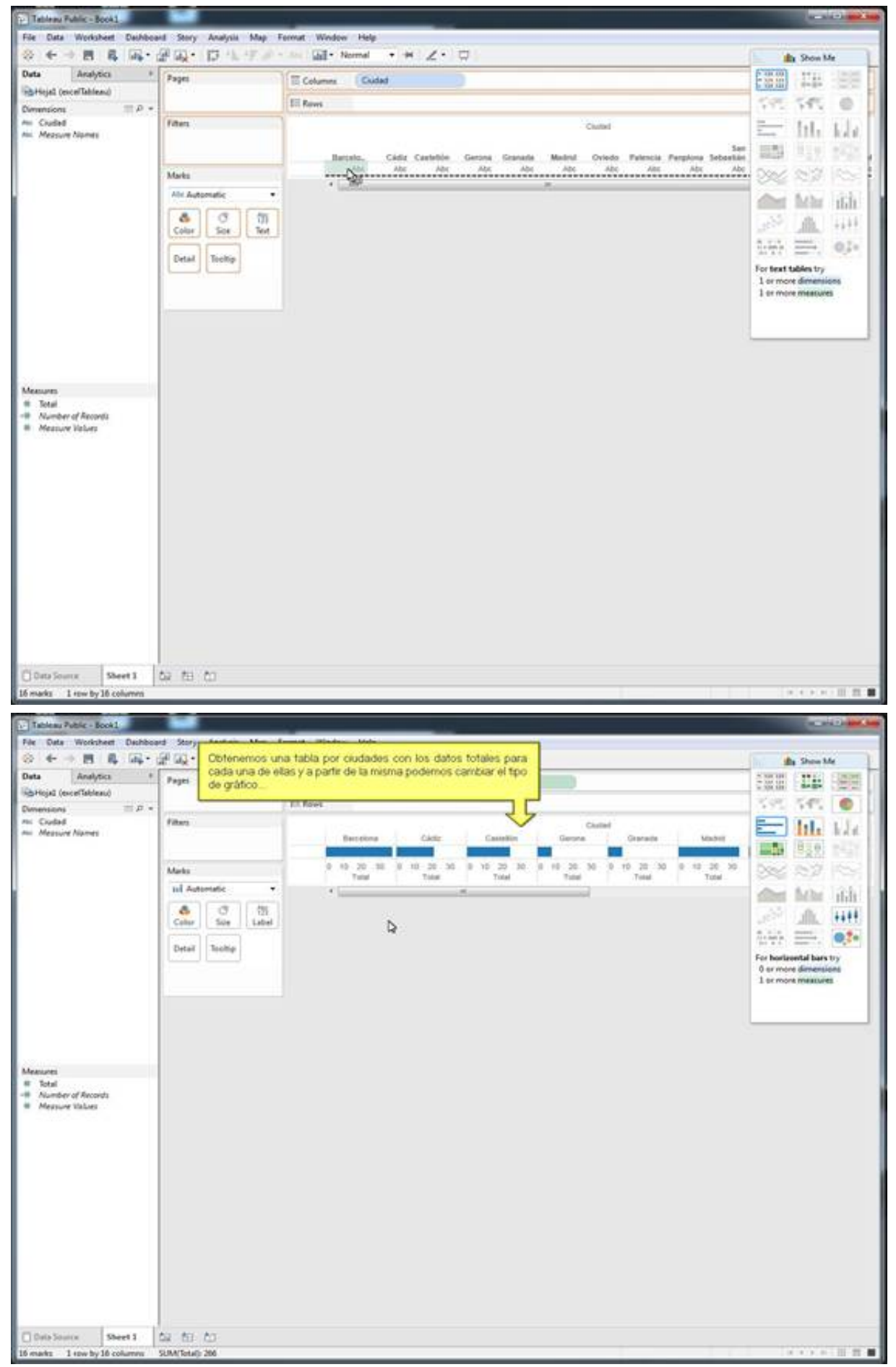

Obtenemos una tabla por ciudades con los datos totales para cada una de ellas y a partir de la misma podemos cambiar el tipo de gráfico...

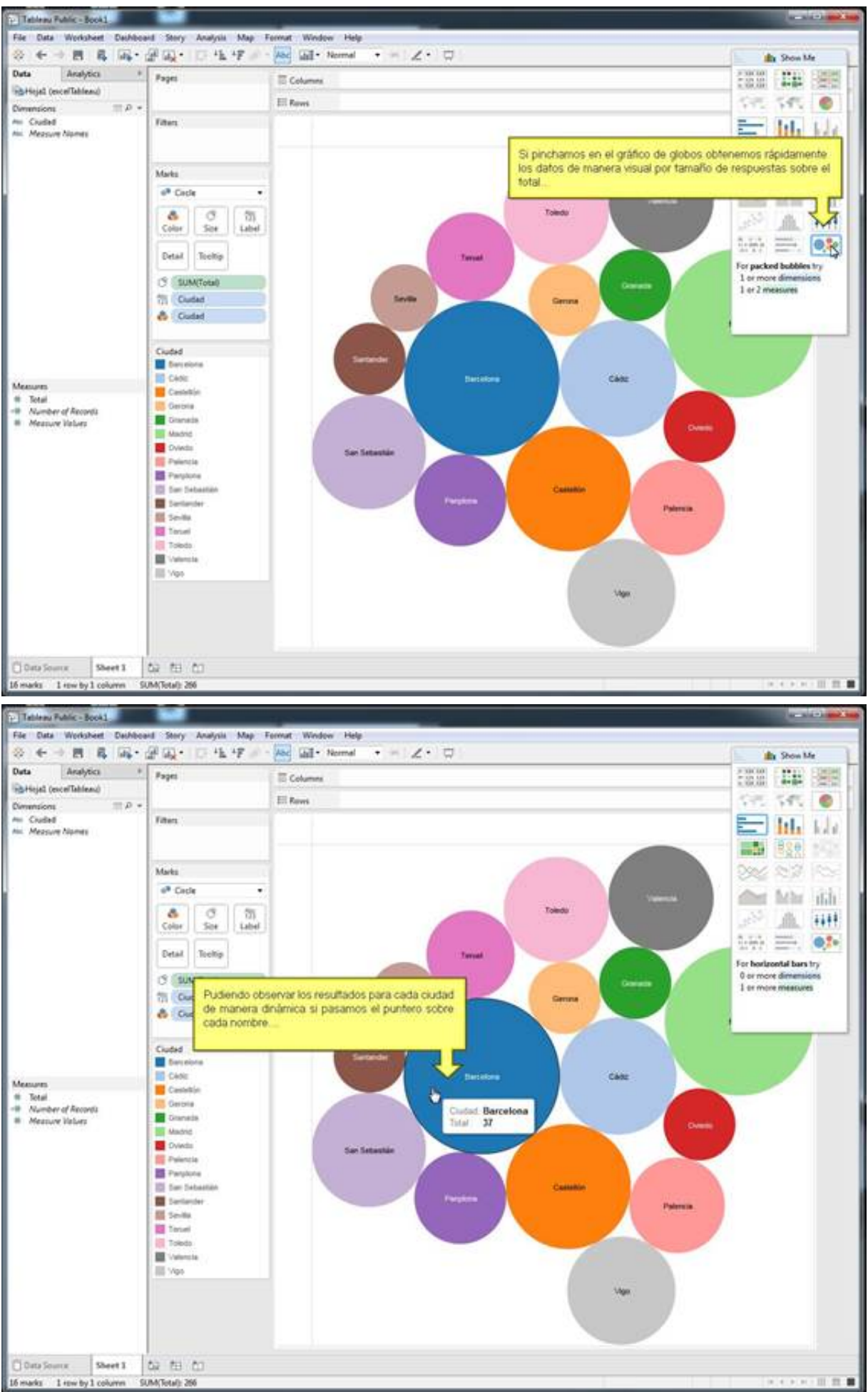

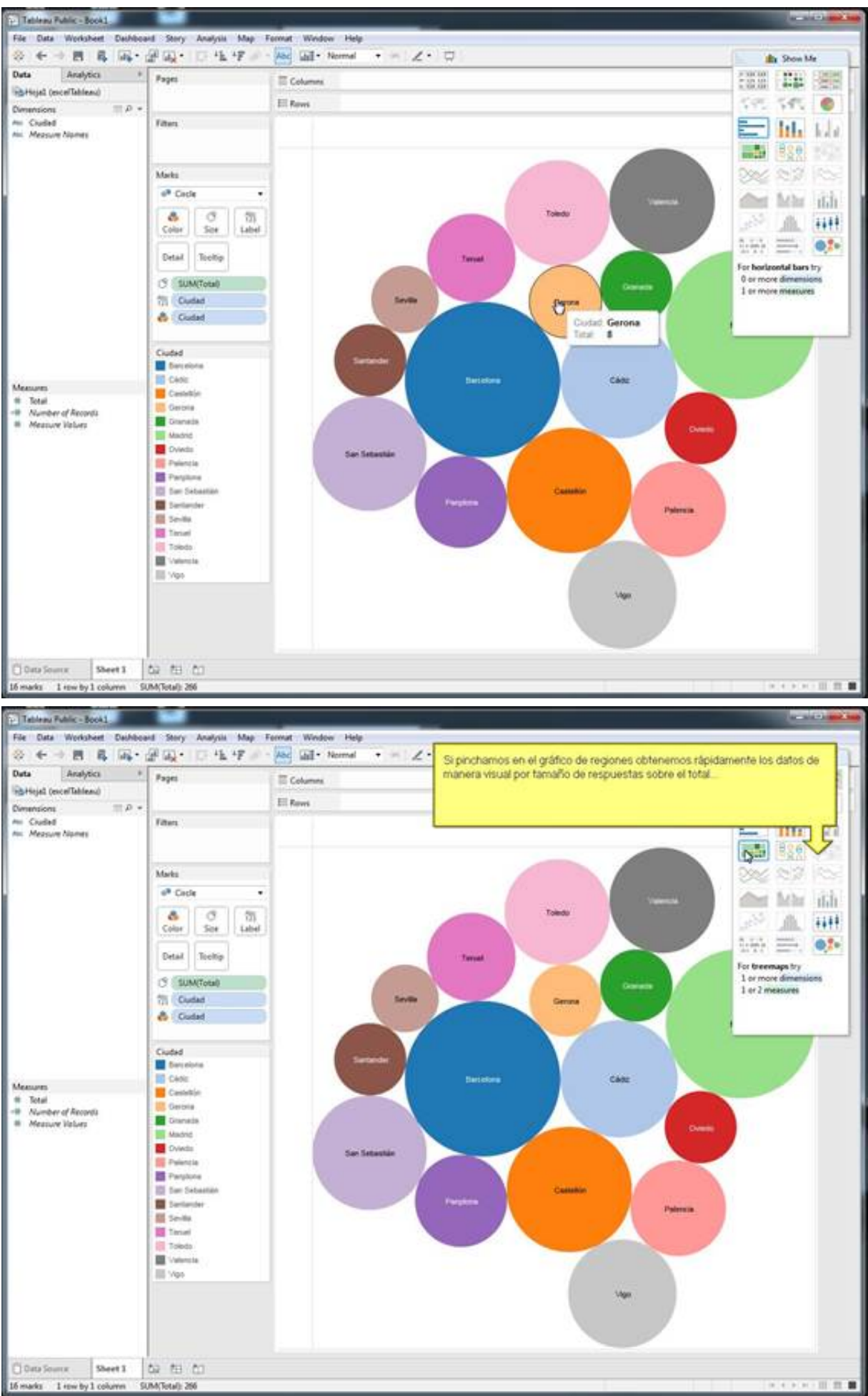

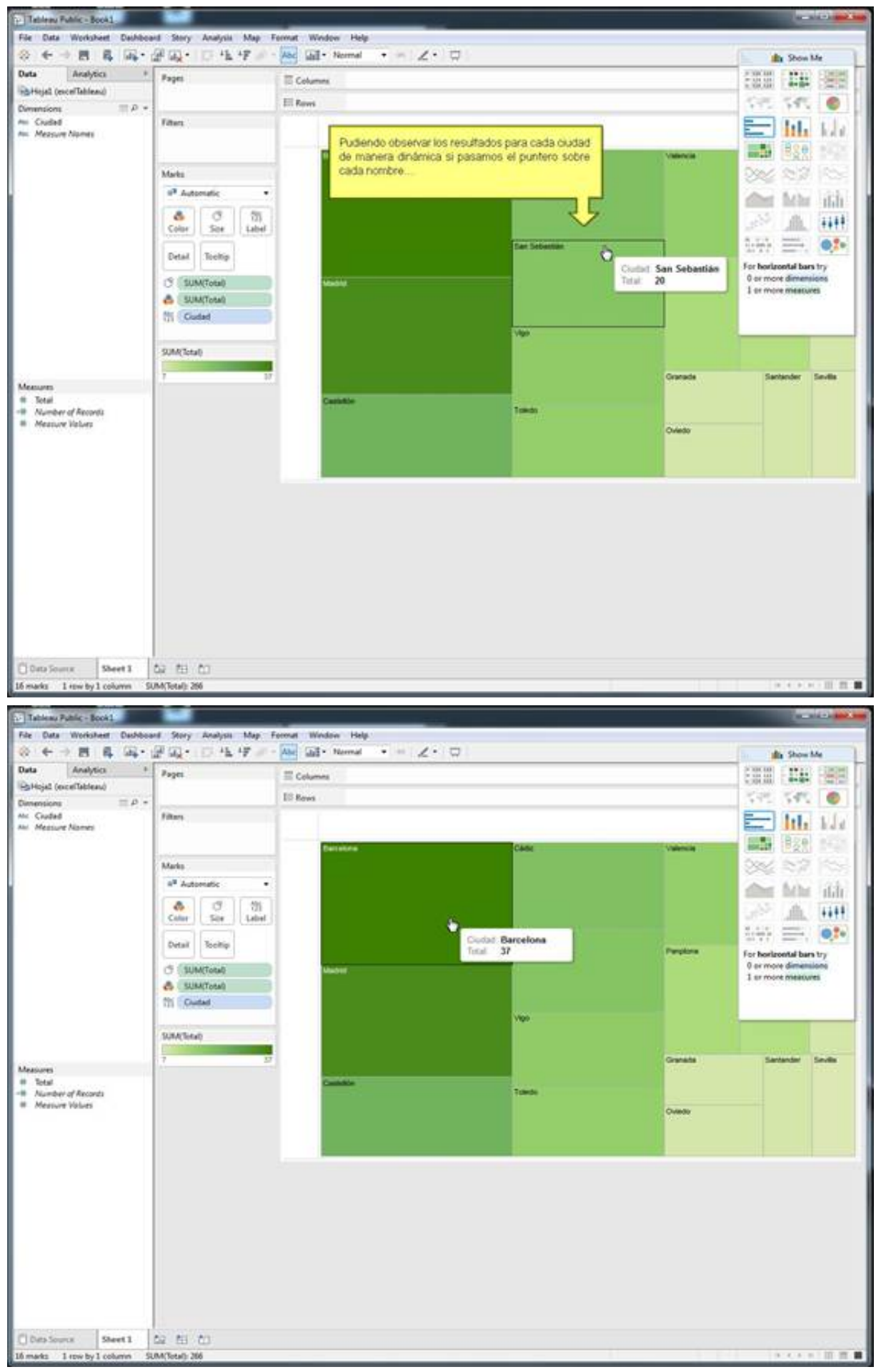

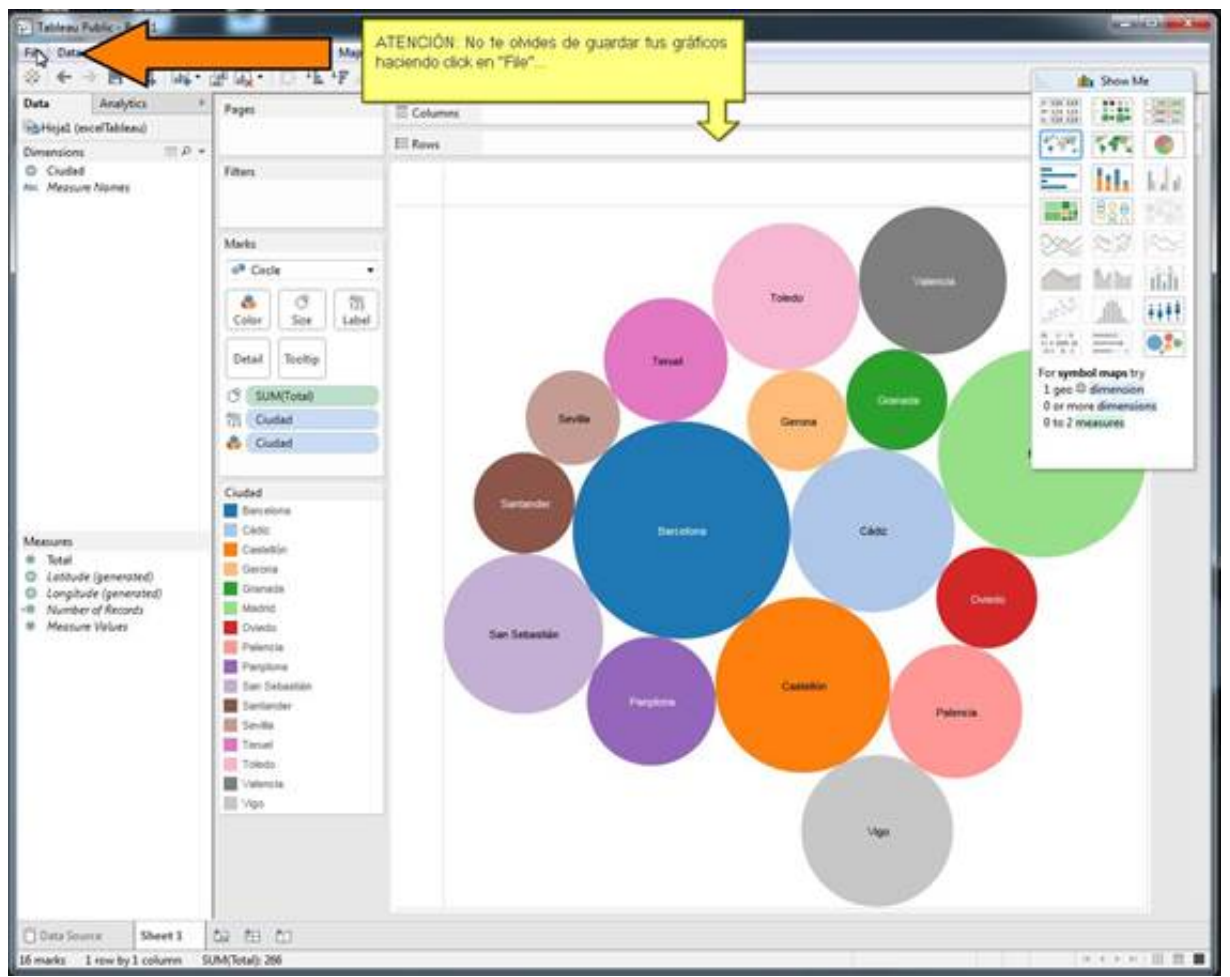

¡Recuerda! No olvides guardar el gráfico...

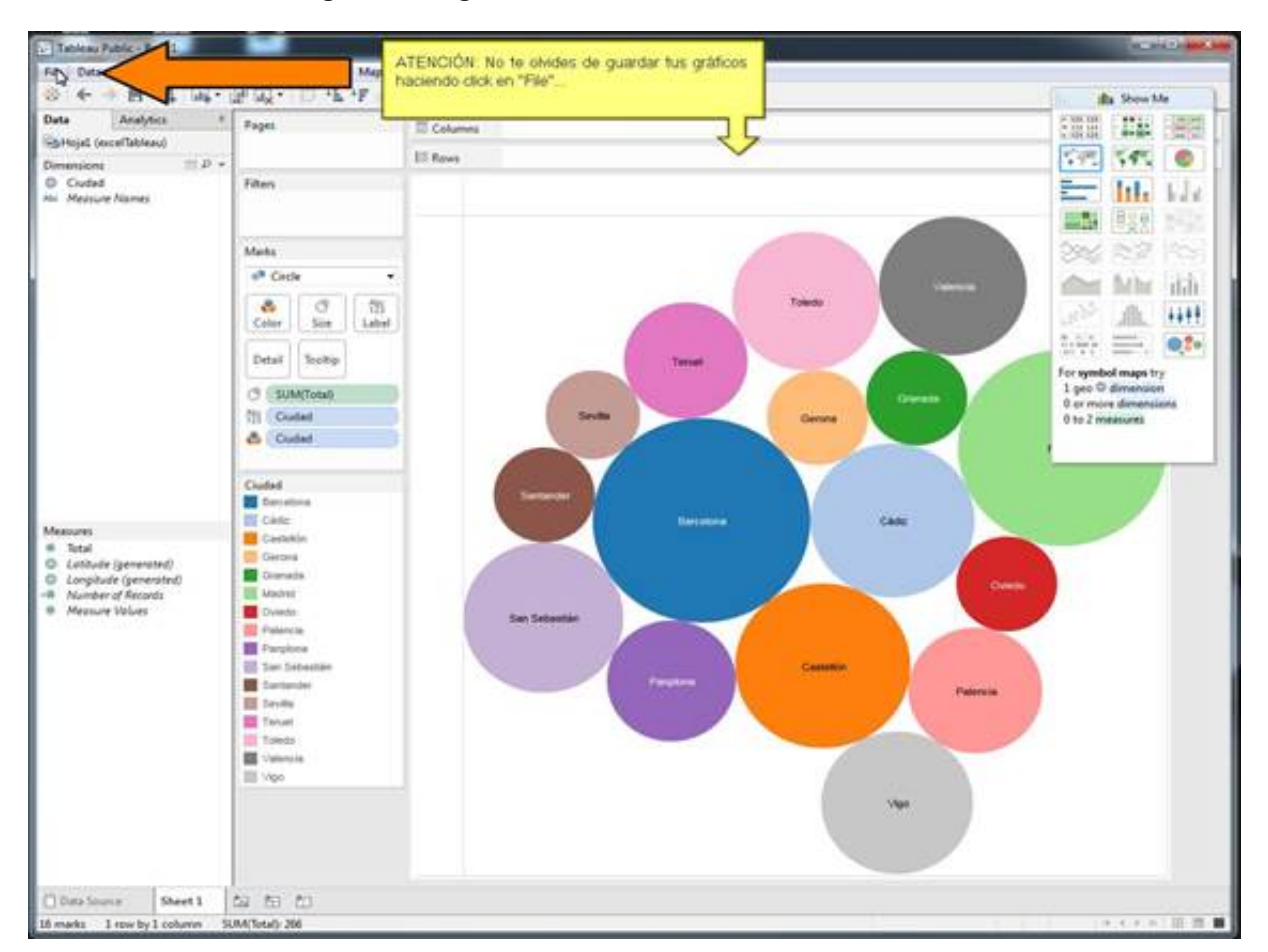

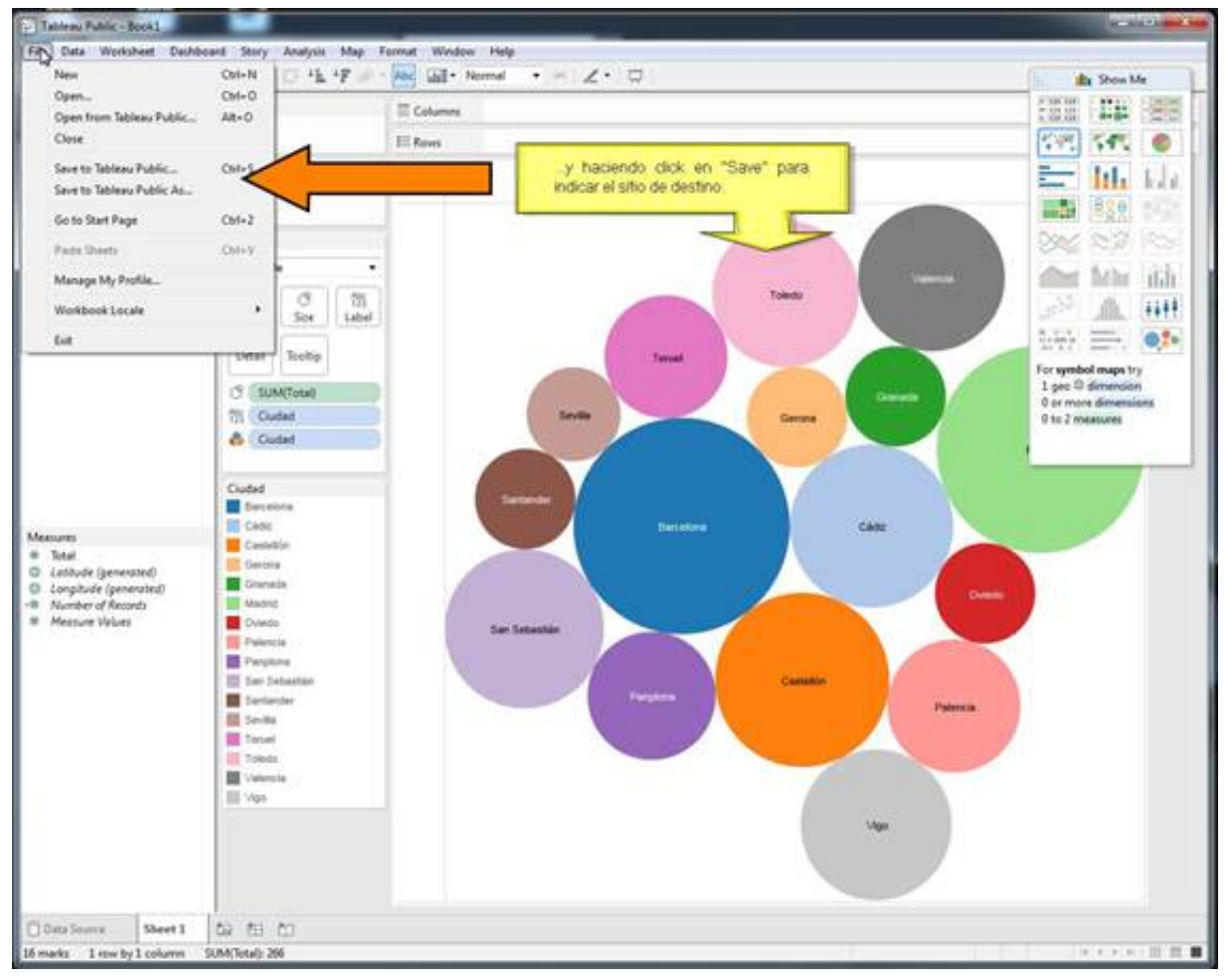

Material elaborado en el marco de la convocatoria de ayudas para el desarrollo de la Innovación Educativa en la Universitat de València del Vicerectorat de Polítiques de Formació i Qualitat Educativa de la Universitat de València de 28 de julio de 2014.